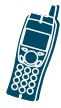

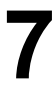

# プロファイルの使用方法と 変更方法

Cisco 無線 IP 電話 7920 には、次のプロファイルの タイプがあります。

- ユーザプロファイル (P.100)
- ネットワーク プロファイル (P.107)

Profiles メニューにアクセスすると、システム管理 者の電話機の設定方法によって、画面に「Not Available」と表示されることがあります。

## ユーザ プロファイル

事前定義されたユーザプロファイルを使用すると、 電話機の呼び出し音やトーンをすぐに変更するこ とができます。さまざまな作業環境に応じて、次の プロファイルを選択することができます。

- Normal
- Silent
- Meeting
- Outdoors

たとえば、屋外で作業する場合は、Outdoors プロファイルを選択すると自動的に呼び出し音音量や スピーカ音量が上がります。Meeting プロファイル を選択すると、呼び出し音音量が最低レベルまで下 がります。また、Silent プロファイルを選択して、 呼び出し音をオフにすることもできます。

次の表は、ユーザ プロファイルのデフォルト設定 の一覧です。

|                         | プロファイル |        |         |          |
|-------------------------|--------|--------|---------|----------|
| 設定のタイプ                  | Normal | Silent | Meeting | Outdoors |
| Speaker Volume          | 3      | 3      | 3       | 5        |
| Ring Volume             | 4      | 0      | 1       | 6        |
| Incoming Call<br>Alert  | On     | Off    | On      | On       |
| Vibrating Call<br>Alert | Off    | Off    | Off     | On       |
| Keypad Tones            | Off    | Off    | Off     | On       |
| Warning Style           | Tone   | Off    | Off     | Tone     |

### ユーザ プロファイル設定のオプショ ン

Profiles メニューからプロファイルを選択したら、 デフォルト設定を使用するか、必要に応じて設定を 調整することができます。

たとえば、Normal プロファイルを選択して、Warning Tone を Tone から Vibrate に変更してもかまいません。

表 7-1 は、Profiles メニューで使用可能なプロファイ ルの設定とオプションを示しています。

表 7-1 プロファイル設定変更のオプション

| プロファイル設定             | 彭      | 定オプショ    | ョン        |
|----------------------|--------|----------|-----------|
| Activate             | Select | Deselect |           |
| Speaker Volume       | Up     | Down     |           |
| Ring Volume          | Up     | Down     |           |
| Incoming Call Alert  | On     | Off      |           |
| Vibration Call Alert | On     | Off      |           |
| Keypad Tones         | On     | Off      |           |
| Warning Style        | Off    | Tone     | Vibration |

### ユーザ プロファイルの設定

プロファイルをアクティブにしてから、そのプロ ファイルの設定を調整することができます。

| 項目      | 操作                        |
|---------|---------------------------|
| アクティブな  | Menu を押し、▶または◀を押し         |
| ユーザプロ   | て Profiles に切り替え、Select を |
| ファイルの表示 | 押します。Password にスクロー       |
|         | ルして、 <b>Select</b> を押します。 |
|         | アクティブなプロファイルの横            |
|         | には                        |

| 項目                                 | 操作                                                                                                    |
|------------------------------------|----------------------------------------------------------------------------------------------------|
| 異なるプロファ<br>イルの選択                   | 異なるプロファイルにスクロー<br>ルし、Select を押してそのプロ<br>ファイルの設定にアクセスしま<br>す。Activate を選択してプロファ<br>イルを変更します。新しいプロ<br>ファイルの隣に▼が表示され<br>ます。                                                                                             |
|                                    | Back を押してメニューに戻ります。                                                                                                    |
| アクティブなプ<br>ロファイルのス<br>ピーカ音量の変<br>更 | <ul> <li>Menu &gt; Profiles &gt; User Profile を<br/>選択して、アクティブなプロ<br/>ファイルを選択します。Speaker</li> <li>Volume にスクロールして選択<br/>します。</li> <li>を押してボリュームを上げる<br/>か、◆を押してボリュームを下げ<br/>ます。</li> <li>Back を押して、変更します。</li> </ul> |

| 項目                                     | 操作                                                                                                    |
|----------------------------------------|----------------------------------------------------------------------------------------------------|
| アクティブなプ<br>ロファイルの呼<br>び出し音音量の<br>変更    | Menu > Profiles > User Profile を<br>選択して、アクティブなプロ<br>ファイルを選択します。Ring<br>Volume にスクロールして選択<br>します。          |
|                                        | ▶を押してボリュームを上げる<br>か、◆を押してボリュームを下げ<br>ます。Backを押して、変更を確<br>認します。                                             |
| アクティブなプ<br>ロファイルの着<br>信コール ア<br>ラートの変更 | Menu > Profiles > User Profile を<br>選択して、アクティブなプロ<br>ファイルを選択します。<br>Incoming Call Alert にスクロー<br>ルして選択します。 |
|                                        | Off または On にスクロールして<br>選択し、着信コール アラート機<br>能を制御します。                                                         |

| 項目                                               | 操作                                                                                                    |
|--------------------------------------------------|----------------------------------------------------------------------------------------------------|
| アクティブなプ<br>ロファイルのバ<br>イブレーション<br>コール アラー<br>トの変更 | Menu > Profiles > User Profile を<br>選択して、アクティブなプロ<br>ファイルを選択します。<br>Vibration Call Alert にスクロー<br>ルして、選択します。 |
|                                                  | Off または On にスクロールして<br>選択し、バイブレーション コー<br>ル アラート機能を制御します。                                                    |
| アクティブなプ<br>ロファイルの<br>キーパッド<br>トーンの変更             | Menu > Profiles > User Profile を<br>選択して、アクティブなプロ<br>ファイルを選択します。Keypad<br>Tone にスクロールして選択しま<br>す。            |
|                                                  | Off または On にスクロールして<br>選択し、キーパッド トーン機能<br>を制御します。                                                            |

| 項目                                         | 操作                                                                                             |
|--------------------------------------------|------------------------------------------------------------------------------------------------|
| アクティブなプ<br>ロファイルの <b>警</b><br>告スタイルの変<br>更 | Menu > Profiles > User Profile を<br>押して、アクティブなプロファイ<br>ルを選択します。Warning Style<br>にスクロールして選択します。 |
|                                            | 次のいずれかにスクロールしま<br>す。                                                                           |
|                                            | Off:警告メッセージを送信しま<br>せん。                                                                        |
|                                            | Tone:警告メッセージとともに<br>音を発します。                                                                    |
|                                            | Vibration:警告メッセージととも<br>に振動します。                                                                |
|                                            | Select を押して、警告スタイルを<br>変更します。                                                                  |

#### ヒント

- 弱い信号やバッテリ低下を検出すると、電話機 に警告メッセージが表示され、警告トーンが送 信されるか、電話機が振動します。
- アクティブなプロファイル設定の隣に
   が表 示されます。
- 電話機の電源をオフにした後もスピーカ音量の設定を維持するには、アクティブなプロファイルの音量を変更します。

# ネットワーク プロファイル

ネットワーク プロファイルは、Wireless Local Area Network (WLAN; 無線 LAN) へのアクセス、およ びシステムにおける認証と暗号化についての事前 定義された設定を提供します。システム管理者が ネットワーク プロファイルを定義します。異なる 場所で WLAN 設定 にアクセスできるように、複数 のネットワーク プロファイルが利用できることが あります。

たとえば、地方のオフィスで作業している場合、その地域のネットワーク プロファイルを選択することができます。他のオフィスで作業する場合、そこでは WLAN が異なる SSID と認証設定を使用していることがあります。そのため、異なるプロファイルを選択する必要があります。

### ネットワーク プロファイルの変更

Cisco 無線 IP 電話 7920 では、ネットワーク プロ ファイルを 4 つまで設定することができます。自動 的にプロファイルをスキャンし、WLAN 固有の正 しい SSID をもつネットワーク プロファイルを選択 するように電話機を設定できます。 追加のネットワークプロファイルが必要かどうか、 またはプロファイルの設定を変更する必要がある かどうかについては、システム管理者にお問い合せ ください。

| 項目                                      | 操作                                                                                                    |
|-----------------------------------------|----------------------------------------------------------------------------------------------------|
| アクティブな<br>ネットワーク<br>プロファイルを<br>表示する     | Menu を押し、◀または▶を押し<br>て Profiles に切り替え、Select を<br>押します。Network Profile にス<br>クロールして、Select を押しま<br>す。                                |
|                                         | アクティブなプロファイルの横<br>には <b>∑</b> が付いています。                                                                                               |
| フロファイルを<br>スキャンして<br>WLAN に自動<br>的に接続する | Menu > Profiles > Network Profile<br>を選択し、Auto にスクロールし<br>て Select を押します。Activate を<br>選択して、プロファイルを変更<br>します。Auto の隣に M が表示さ<br>れます。 |
|                                         | Back を押してメニューに戻りま<br>す。                                                                                                    |

| 項目      | 操作                    |
|---------|-----------------------|
| 異なるプロファ | 異なるプロファイルにスクロー        |
| イルを選択する | ルし、Select を押してそのプロ    |
|         | ファイルの設定にアクセスしま        |
|         | す。Apply Change を選択して、 |
|         | 新しいプロファイルを選択しま        |
|         | す。アクティブなプロファイル        |
|         | の隣に「が表示されます。          |

#### ヒント

- Network Profiles >「アクティブなプロファイ ル」 > 802.11b Configuration> LEAP を選択して、LEAP のユーザ名とパスワードを入力または変更できます。P.35の「パスワードの設定」を参照してください。
- 最初にシステム管理者に問い合せてから、ネットワークプロファイルの設定の変更を行ってください。
- システム管理者に問い合せると、Network Profiles メニューのメニューオプションおよび 設定について詳しい情報がわかります。
- ご使用の電話機の現在のネットワーク設定を 表示するには、P.129の「ネットワーク設定の 表示」を参照してください。

#### 78-16888-01-J